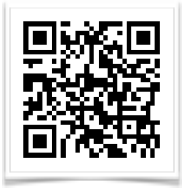

Lutheran High North Technology shanarussell@lutheranhighnorth.org www.lutheranhighnorth.org/technology

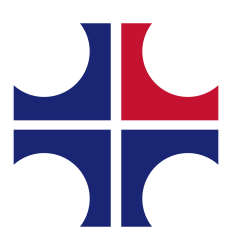

## **Use Google Drive to Share iPad Videos**

This document will show you how to save your video projects to Google Drive and share the folder with your teacher to turn it in.

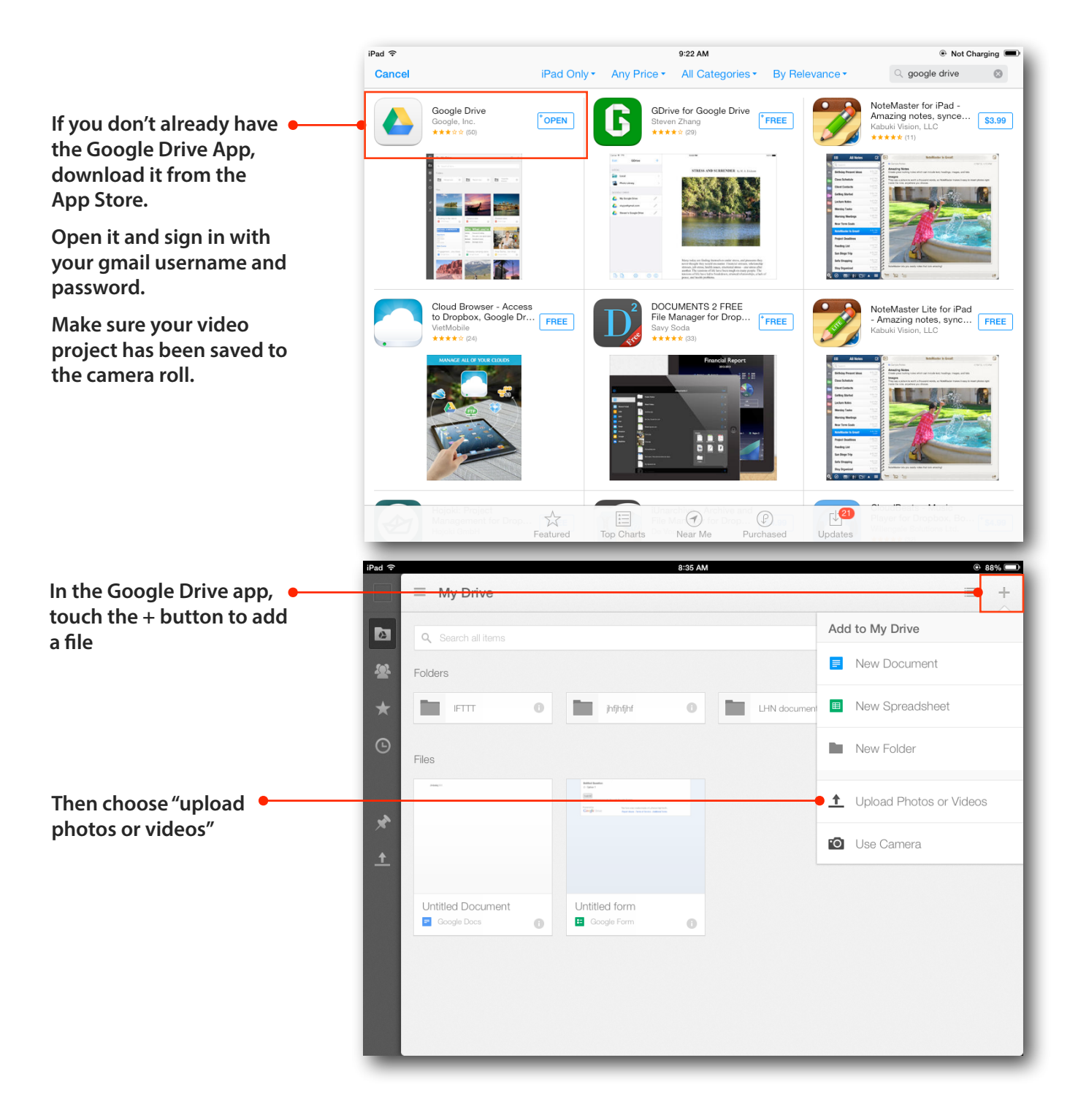

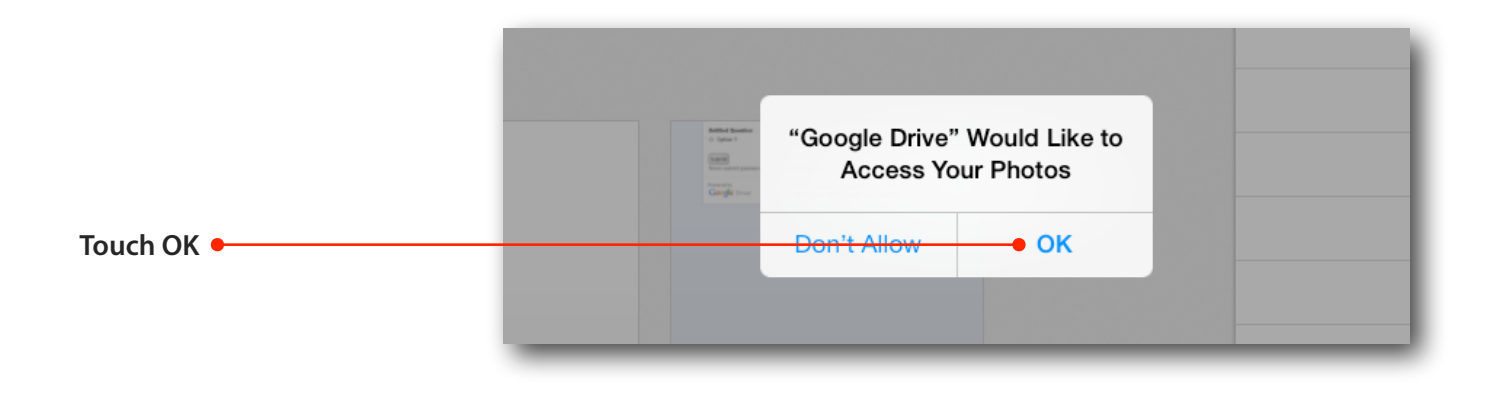

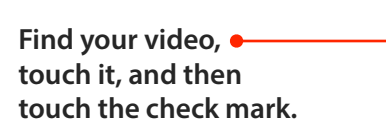

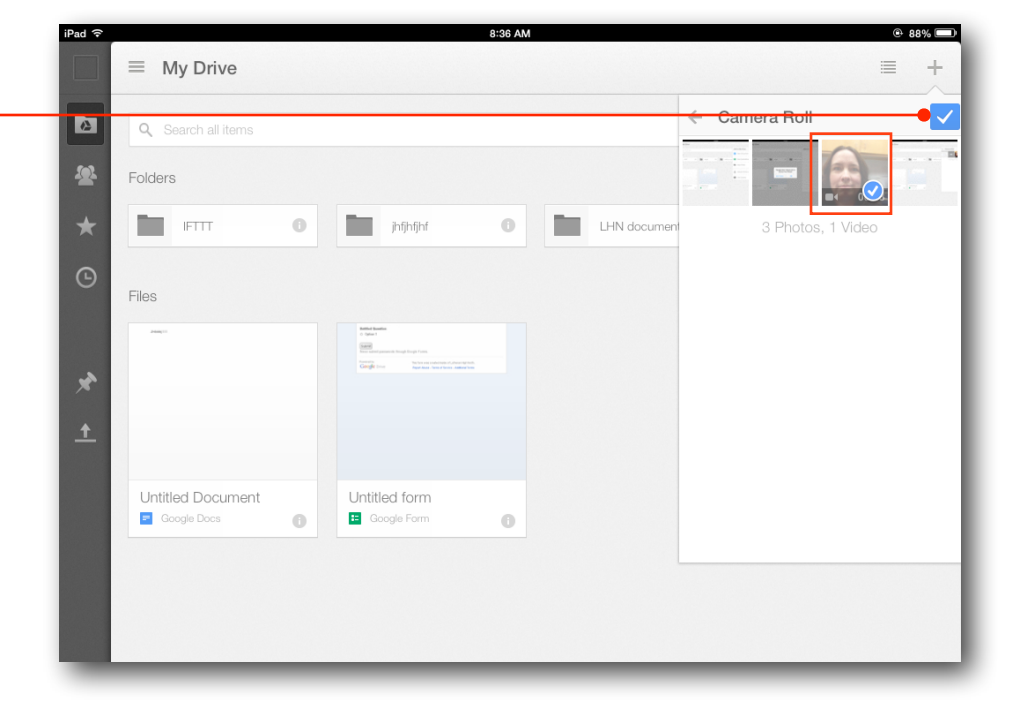

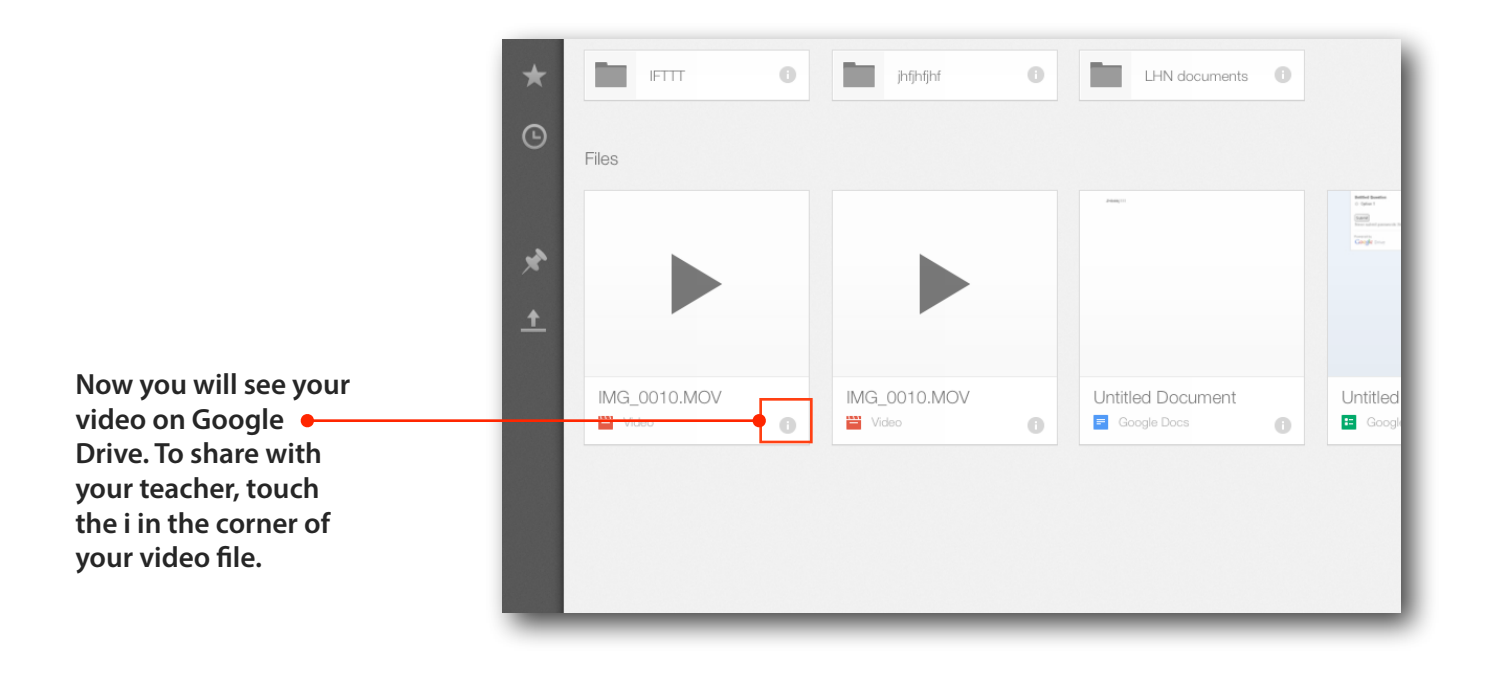

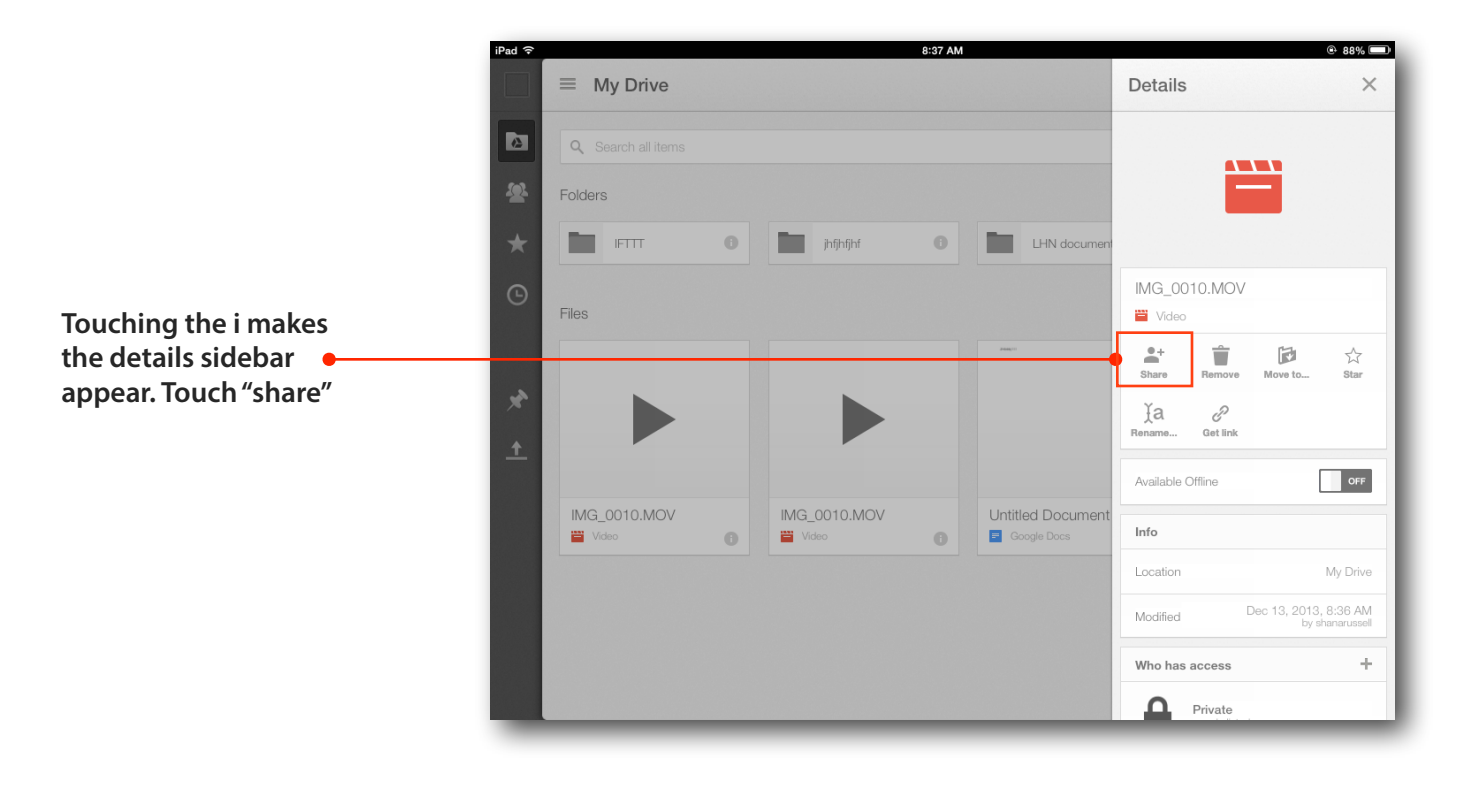

Add your teacher's email address and choose which permissions to •--give your teacher (edit, comment or just view)

Then touch the check mark.

That's it!

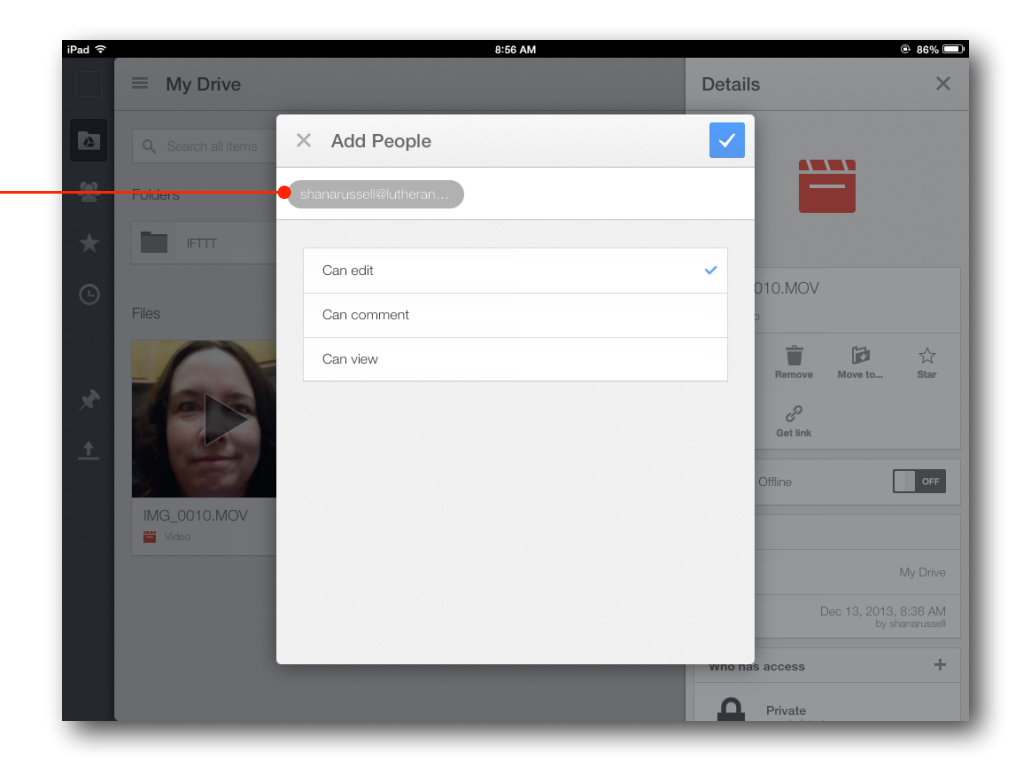